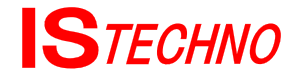

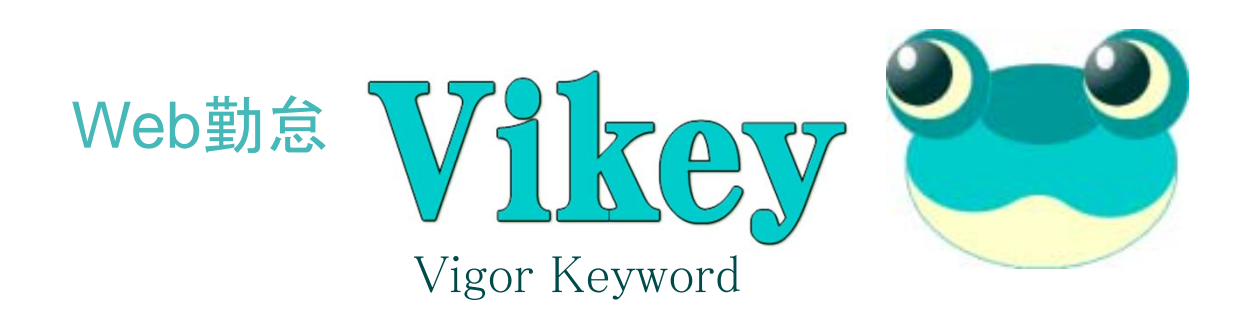

# ~ 時刻登録ガイド編 ~

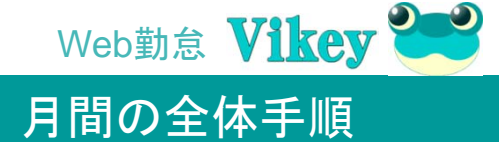

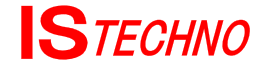

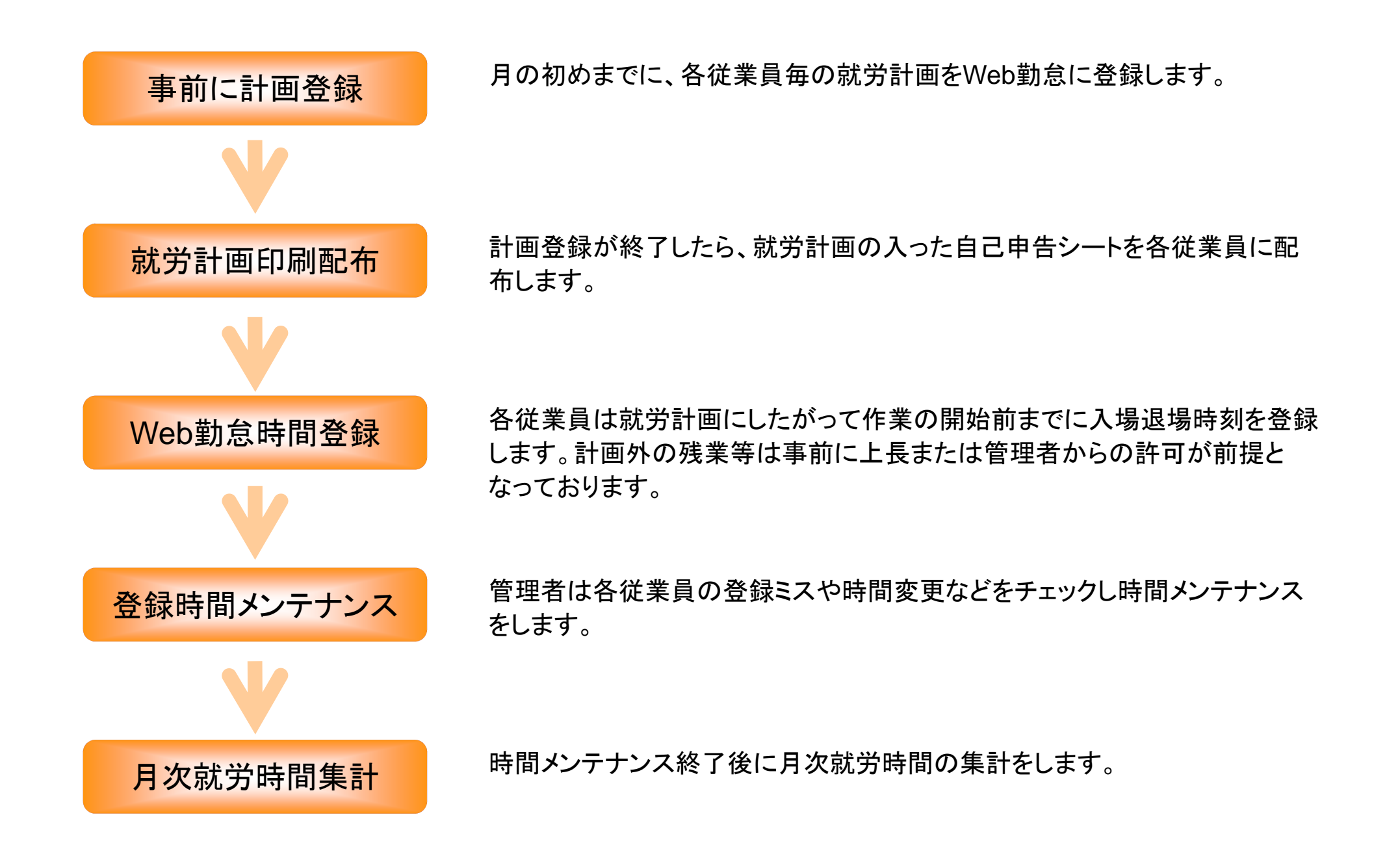

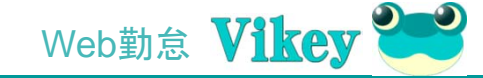

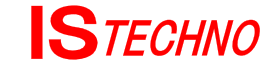

### ■Web勤怠トップ画面

| Wikey                                       | C店                                         | 2012年 4月18日                    |
|---------------------------------------------|--------------------------------------------|--------------------------------|
| STECHNO                                     | 16:3                                       | :08                            |
| 社員ID:                                       | ログイン                                       | クリア                            |
| ■ 登録履歴                                      | ■ 連絡事項 (重要度 低:※ 中:☆                        | 高:★)                           |
|                                             |                                            |                                |
|                                             |                                            |                                |
|                                             |                                            |                                |
|                                             |                                            |                                |
|                                             | <i>h</i>                                   |                                |
| 現在 出退状況確認                                   | □ 基本画面切り替え                                 |                                |
| Vikey 1.6.3_1 Community edition Copyright © | 2011-2012 Iwate OSS Network All rights res | erved. The license adopts GPL. |

■ブラウザーで定められたアドレスにアクセスすると 時刻登録画面が現れます。

通常専用のPCであれば常に登録画面が表示され ております。

■表示されている日付・時刻は使用しているパソコ ンの日付・時間で表示されます。

時間の調整が必要な場合はパソコンの時間を調整 します。

■予め各従業員毎に定められた社員IDを社員ID欄 に入力し、「ログイン」ボタンをクリックします。 入力したID削除するには「クリア」ボタンをクリックし ます。

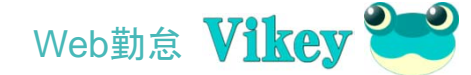

## **S**TECHNO

### ■時刻登録

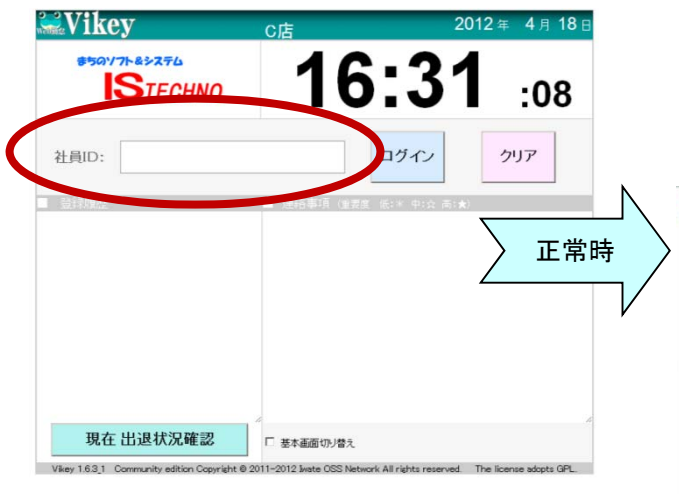

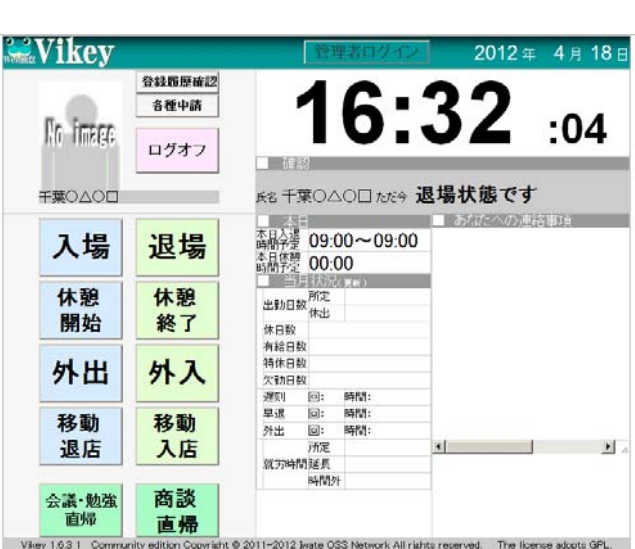

■社員ID入力後ログインすると、「入 場」「退場」などのボタンが現れますの で、目的に合ったボタンをクリックする と時刻が登録されます。

■時刻登録画面には月次の状況等個別の情報が合わせて表示されます。

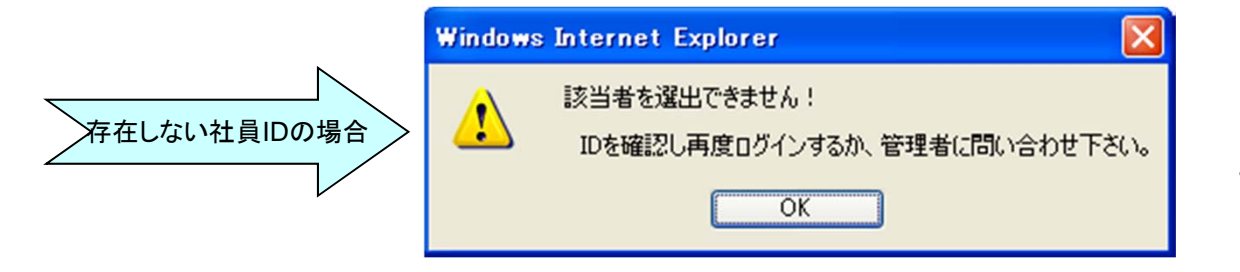

■該当するIDが存在しなかった場合 はエラーメッセージが表示されます。 「OK」ボタンクリックで最初のID入力画 面にもどります。

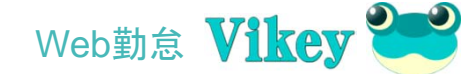

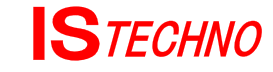

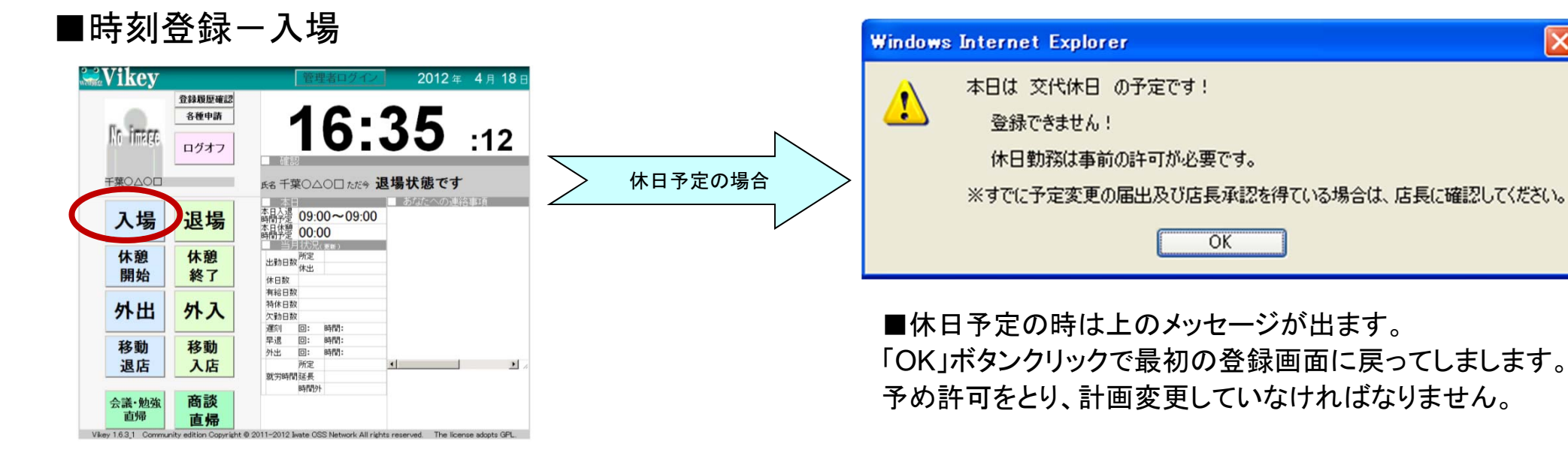

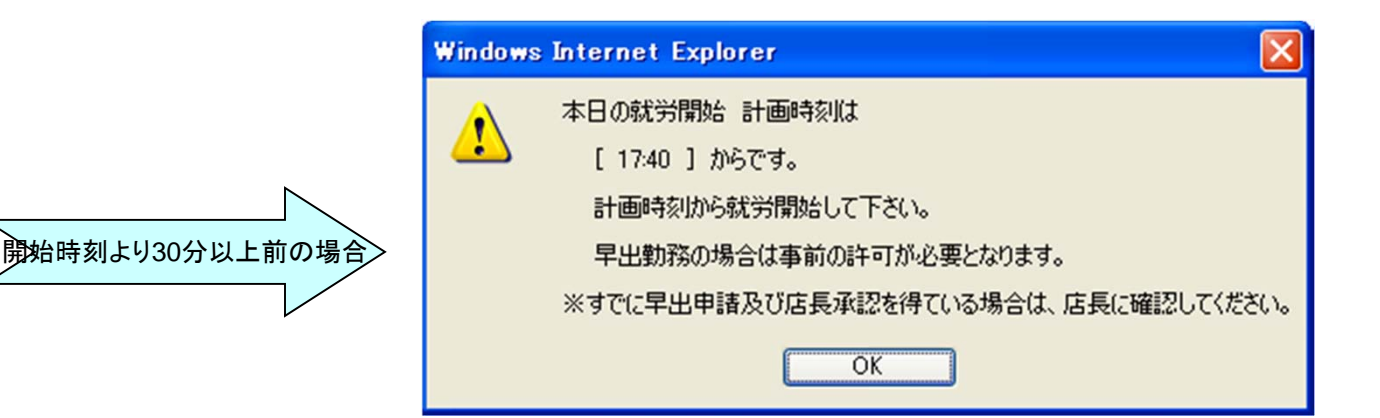

■計画就労開始時刻より30分以上早い「入場」ボタンク リックでは計画時刻がメッセージとして表示されます。 「OK」ボタンクリックで時刻登録され最初の登録画面に戻 りますが、計画変更がされないと、いくら早出をしても計画 就労開始時刻として扱われます。

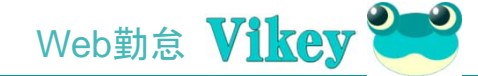

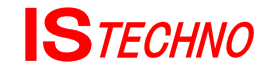

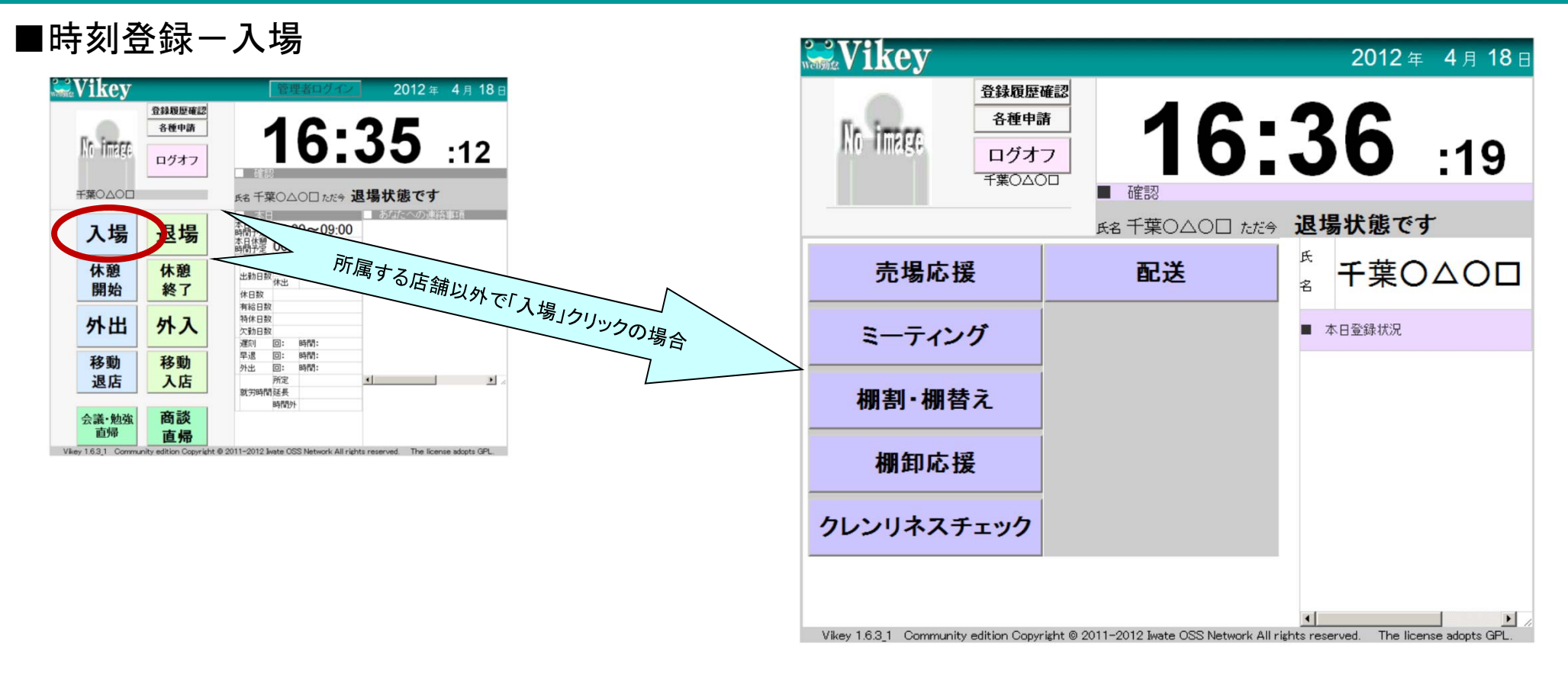

■所属する店舗以外で出勤する場合通常とおり「入場」ボタンをクリックしますが、移動入店画面となり、その店舗に何の目的で「入場」するのか作業ボタンを選択クリックします。

所属店舗以外であっても、出勤時は必ず「入場」クリックします。

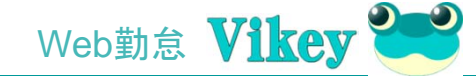

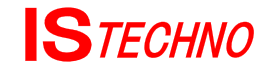

#### ■時刻登録-退場

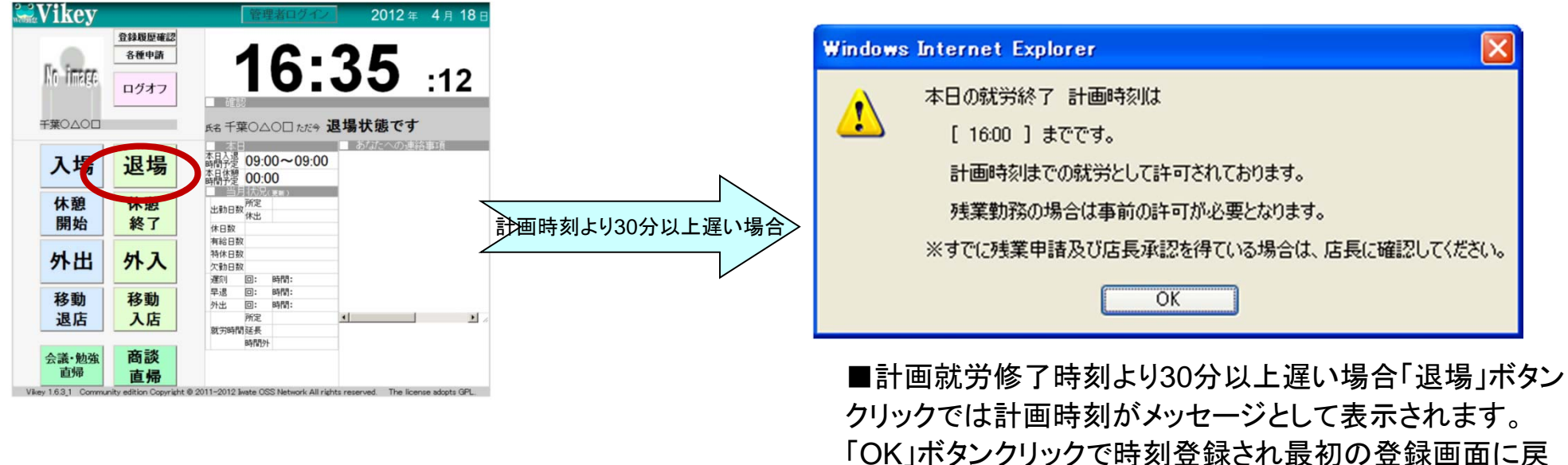

「OK」ホタンクリックで時刻登録され最初の登録画面に戻 りますが、計画変更されないと、いくら残業をしても計画就 労終了時刻として扱われます

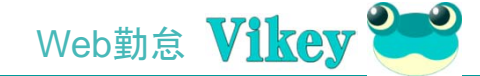

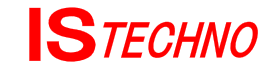

#### ■時刻登録一休憩

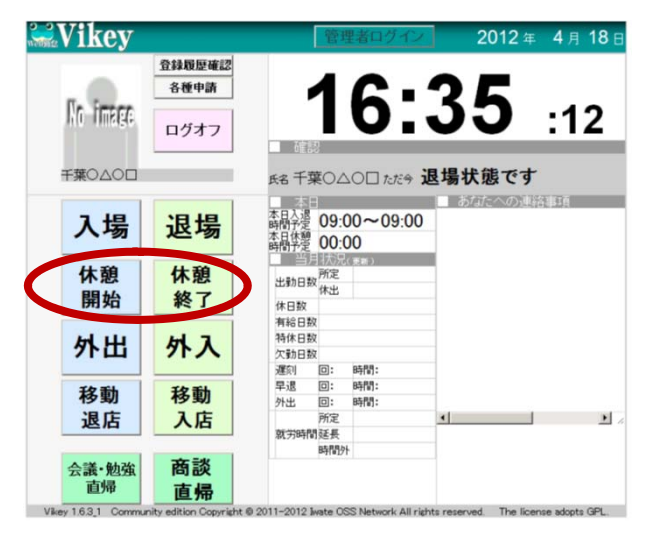

#### ■時刻登録一私用外出

| Vikey       |                |                                         | 管理           | オログイン        |             | 2012年 | 4月  | 18 E |
|-------------|----------------|-----------------------------------------|--------------|--------------|-------------|-------|-----|------|
|             | 登錄履歷確認<br>各種申請 |                                         | 1            | 6.           | 2           | 5     |     |      |
| INC TIMESE  | ログオフ           | ace ace ace ace ace ace ace ace ace ace | 8            | <b>U</b> .,  | 5           | 5     | :12 | 2    |
| 千葉○△○□      |                | 氏名 千季                                   | €0∆          | 00 tetën 1   | 退場状         | 態です   |     |      |
| 入場          | 退場             | 本日入退<br>時間予定<br>本日休憩<br>時間予定            | 09:0<br>00:0 | 0~09:00<br>0 | <u>5</u> 73 | たへの連絡 | 事項  |      |
| 休憩<br>開始    | 休憩<br>終了       | 出動日数体日数                                 | 所定休出         | 更制)          |             |       |     |      |
| 外出          | 外入             | 有給日数<br>特休日数<br>欠勤日数<br>運刻              | (<br>(       | 8585:        |             |       |     |      |
| 移動          | 移動             | 早退外出                                    | 0:           | 時間:<br>時間:   |             |       |     |      |
| 退店          | 入店             | 就労時間                                    | 所定延長         |              | •           |       |     | 1    |
| 会議・勉強<br>直帰 | 商談<br>直帰       |                                         | -16D1        |              |             |       |     |      |

■「休憩開始」「休憩終了」については、通常クリックしなくとも計画時 間が自動的に採用されます。

ボタンクリックで、短い時間の休憩でも計画時間内として計画時間が 採用されます。

■何らかの都合で休憩時間がオーバーする可能性がある場合はボ タンクリックを推奨します。

また、休憩と私用外出が重なる場合は労働管理者のメンテナンスが 必要となりますので「自己申告シート」への特記が必要です。

■外出の場合は必ず登録が必要です。 もし休憩と外出が重なる場合は管理者のメンテナンスが必要となり ますので「就労計画確認書」への特記が必要です。

休憩と私用外出が重なる場合は労働管理者のメンテナンスが必要です。

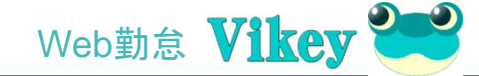

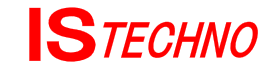

#### ■時刻登録-移動退店

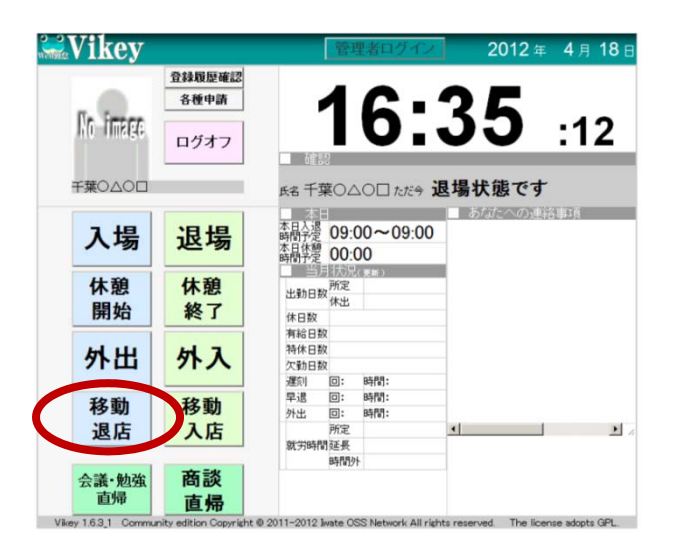

■所属店舗以外に移動する場合は必ず「移動退店」をクリックしてから移動開始します。

移動先に着いたら「移動入店」をクリックします。

#### ■時刻登録-移動入店

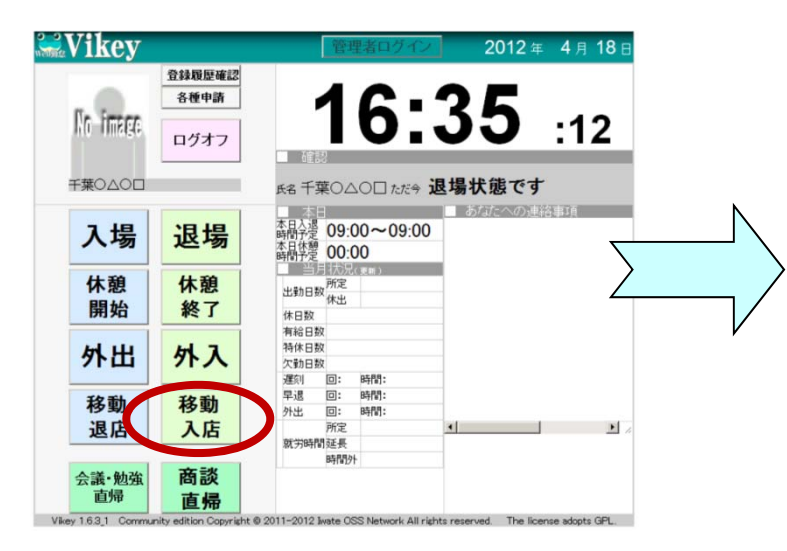

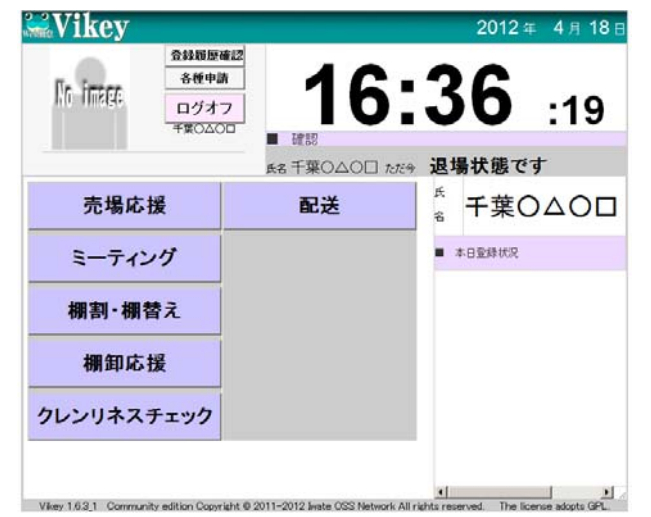

■移動入店の目的ボタンをクリック します。

クリック後、最初の登録画面に戻り ます。

目的別に月次集計が可能です。 必要があれば、移動時間の統計も 開発可能です。

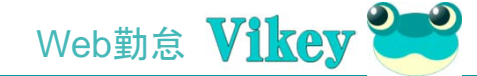

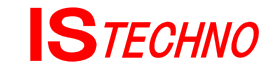

#### ■時刻登録-会議or勉強会

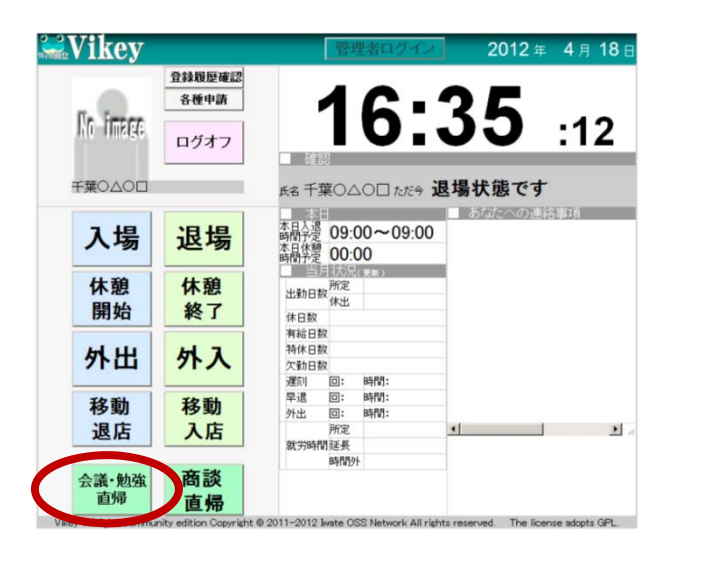

■会議や勉強会などで会社とは別の施設や会場へ行って帰社しないで そのまま退勤とする場合には「会議or勉強会」ボタンをクリックします。 登録時刻は計画された所定の時刻として自動的にセットされます。

#### ■時刻登録一商談直帰

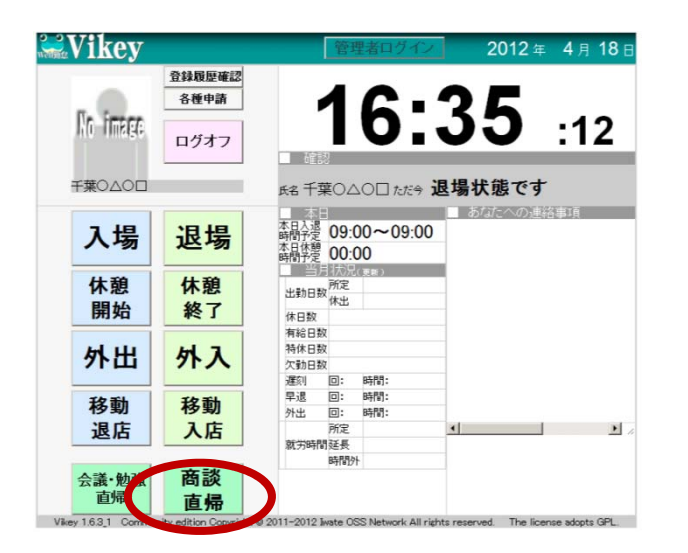

■商談のため会社とは別の施設や会場へ行って帰社しないでそのまま 退勤とする場合には「商談直帰」ボタンをクリックします。
登録時刻は計画された所定の時刻として自動的にセットされます。